## How to show "FOC" when unit price is equal to Zero.

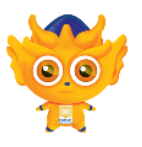

This document demonstrates how to display FOC when unit price is equal to Zero in a report.

Choose and open a report type designer from the system. For example Sales Tax Invoice.

1. In the report menu bar, click on the Design button.

| 💂 🛛 🖸 🍕 🗐 🛷 (                                                                                                    | 9 ⊕ ∓                                                                                                    |                                                       | Sales Invoice - QNE Business Solutions |
|----------------------------------------------------------------------------------------------------|----------------------------------------------------------------------------------------------------|-------------------------------------------------------|----------------------------------------|
| Home View Tools                                                                                                    | Inquiry Maintenance                                                                                                    |                                                       |                                        |
| Report Data<br>Wizard<br>Record Edit                                                                                                    | Print Preview Inquiry<br>View                                                                                                    | Close Previous Next Record<br>Close Record Navigation |                                        |
| Navigation 📑 म 🗙                                                                                                    | Sales Invoice 🗙                                                                                                    |                                                       |                                        |
| <ul> <li>General Ledger</li> <li>Customer</li> <li>Supplier</li> <li>Sales</li> <li>Purchases</li> <li>Stocks</li> <li>GST</li> <li>GST</li> <li>Advance Currency</li> <li>TO</li> </ul> | Sales Invi<br>Filter Inquiry<br>Report Format: <sr>05:<br/>Sales Invoice No.<br/>Date 01/0<br/>Other Options<br/>Cancelled Sales Invoi</sr> | OiCE Tax Invoice 1/2015 ce Only                       |                                        |

2. In the Report Design Customization window for Sales Tax Invoice, select the report format and click the "Amend" button or double click the selected report format.

| Inqu   | iry        | Maintenance              |                                                                                                    |        |         |            |
|--------|------------|--------------------------|----------------------------------------------------------------------------------------------------|--------|---------|------------|
| Re     | )<br>ports | © ©                      | Image: Constraint of the second second se |        |         |            |
| eports | Navig      | jation /                 | Appearance Windows                                                                                                    |        |         |            |
| ×      | Sa         | ales Invoice Reports - S | iales Invoice 🗙                                                                                                    |        |         |            |
|        |            | #                        | Name                                                                                                    | 2      | Default |            |
|        |            | <sr>01</sr>              | Sales Invoice                                                                                                    | System |         | $\frown$   |
|        |            | <sr>02</sr>              | Sales Invoice - Without Stock Code                                                                                                    | System |         | 🔯 Amend    |
|        |            | <sr>03</sr>              | Sales Invoice - With Auto Numbering                                                                                                    | System |         | 🖾 Rename   |
|        |            | <sr>04</sr>              | Sales Invoice - With DO                                                                                                    | System |         | 🕱 Delete   |
|        | +          | <sr>05</sr>              | Tax Invoice                                                                                                    | System |         | and Import |
|        |            | <sr>06</sr>              | Tax Invoice - Multi-Currency                                                                                                    | System |         | Export     |
|        |            | <sr>07</sr>              | Tax Invoice - Relief                                                                                                    | System |         |            |
|        |            | <sr>08</sr>              | Tax Invoice - Margin Scheme                                                                                                    | System |         | C Refresh  |
|        |            | <sr>09</sr>              | Tax Invoice - Simplified                                                                                                    | System |         | 🔀 Close    |

| 📮 Re        | port Designer               |          |                    |                   |                           |          |             |                     |               |                      |               |
|-------------|-----------------------------|----------|--------------------|-------------------|---------------------------|----------|-------------|---------------------|---------------|----------------------|---------------|
| File        | Edit View Format Window     |          |                    |                   |                           |          |             |                     |               |                      |               |
|             |                             | Tahoma   | ~                  | 8 ¥ B             | I <u>U</u> A              | • 🔮 • 🔳  | Ξ Ξ         | ≡ ~                 |               |                      |               |
| ) ·         | 2 2 3   7 4 1   5 4         | • D 🖶    | 에이 이것              | 한 한 문             | 왕 왕 속   [                 | 6 Ē 🖣    | % •∣(       | 38%                 | 5 V           | € ۲                  |               |
|             | Field List # × Cash         | nSale 🗙  |                    |                   |                           |          |             |                     |               |                      |               |
|             | CashSales                   |          |                    | Les en estas      | 2 · · · 1 · · · 3         | 4        | ke e ne ne  | · · 5 ·             |               | . 6                  | 7             |
| 7           | ⊿ 🎛 Cash Sales Details Co 📃 | 🔻 🗐 De   | etail              |                   |                           |          |             |                     |               |                      |               |
| <b>1</b> 23 | Cash Sales     Cost Centre  |          |                    |                   |                           | Tax Invo | oice        |                     |               |                      |               |
| A           | Department     GLAccount    | Bill     | To: <b>[Custo</b>  | mer Name]         |                           | <b></b>  |             | No.                 |               | [CS #]               |               |
|             | Project                     |          | [Address           | 1]                |                           | 0        |             | Date                |               | [Date]               |               |
|             | > Stock                     |          | [Address           | 2]                |                           | 9        |             | Refer               | ence No.      | [Reference No]       |               |
| A           | Stock Location              |          | [Address           | : 3]              |                           | 0        |             | Sales               | man           | [Agent.Agent #]      |               |
|             | Tax Code                    |          | [Address           | : 4]              |                           | 0        |             | Page                |               | 1 of 1               |               |
| 70          | Transfer Link               |          | TEL: [Pł           | ione] (           | FAX: [Fax]                | 9        |             |                     |               |                      |               |
|             | ▶ <b>UOM</b> 2              |          | Attn:[             | Attention]        |                           | U        |             |                     |               |                      |               |
|             | ab #                        | 000      | DE                 | DESCRIPTION       |                           |          |             | QTY                 | UOM           | U. PRICE             | AMOUNT        |
|             | Amount                      | 🔻 📄 De   | etailReport - "C   | ash Sales Details | Collection''              |          |             |                     |               |                      |               |
|             | Amount Local                | <b>V</b> | Detail1            |                   |                           |          |             |                     |               |                      |               |
| ٩           | Bundled Transact            | ICa      | ch Salar Dataile   | Carb Salar Datai  | le Collection Description | 1        | <b>D</b> t/ | Carla Gli Ca        | eh Sale I Car | h Salar Da 🔒 (Carlas | Falor Dot 🖓   |
| _,          | ab Description              | [Ca:     | in pales Defails ( | Cash Sales Detail | s Collection.Further De   | u<br>sc] |             | casu <b>ca</b> l ca | an paras [Cap | u palez neta (nazi p | vales Liecana |
| -           | Biscount                    |          |                    | 6                 |                           |          |             |                     |               |                      |               |
| -           | 123 Discount Amount         |          |                    |                   |                           |          |             |                     |               |                      |               |

3. The Report Designer will now load the Sales Tax Invoice's report format.

4. Select the label below "U.Price" (in the Detail1 band) bound to the unit price data field and click the control's smart tag **D** button on the top right of the data field column.

| CODE                  | DESCRIPTION                                          |                                                             |
|-----------------------|------------------------------------------------------|-------------------------------------------------------------|
| ▼ 📄 DetailReport - '' | Cash Sales Details Collection''                      |                                                             |
| 🔻 🗐 Detail1           |                                                      | <u>&gt;</u>                                                 |
| [Cash Sales D         | etails 🖳 [Cash Sales Details Collection.Description] | 🧧 [Cash 🗣 [Cash Sale] [Cash Sales Detail [Cash Sales Detail |
|                       | [Cash Sales Details Collection.Further Desc]         |                                                             |
| 🔻 🧮 ReportFoot        | er                                                   |                                                             |
| [Net Total An         | nount]                                               | TOTAL AMOUNT [Current [Net Total Amo                        |
| Notes: 1. Al          | cheques should be crossed and made payable to        |                                                             |

5. The "Table Cell Tasks" actions list will appear. Replace the "Format String" field with **{0:#,#0.00;;--- FOC ---}**.

| CODE                        | DESCRIPTION                                                                                                    |                 | Q                   | TY UOM       | U. PRICE      | AMOU                  | vī            | ₽≣ 2¥             |        |          |
|-----------------------------|----------------------------------------------------------------------------------------------------|-----------------|---------------------|--------------|---------------|-----------------------|---------------|-------------------|--------|----------|
| DetailReport - "C           | Cash Sales Details Collection''                                                                                         |                 |                     |              |               |                       |               | Appeara           | ance 🔺 | · ^      |
| Detail1 [Cash Sales Detail1 | etails 🖗 [Cash Sales Details Collection Description]                                                                    |                 | <sup></sup> ∎ [Cash |              | Sales De∯i    | Table Cell Tasl       | cs            | Bac               |        | -<br>-   |
|                             | [Cash Sales Details Collection.Further Desc]                                                                            |                 |                     |              |               | Text                  | U. PRICE      |                   |        | -        |
| ReportFoote                 | 21                                                                                                    |                 |                     |              |               | Data Binding          | CashSales - C | ash Sales Details | ¥      | -        |
|                             |                                                                                                    |                 |                     |              | Format String | {0:#,#0.00;;          | FOC}          | ~                 |        |          |
| INECTODARA                  |                                                                                                    |                 |                     | TOTAL AMOUNT | [Curren       | Summary               | None          |                   | :      | <u> </u> |
| Notes: 1. All               | cheques should be crossed and made payable to ompany Name]                                                              | •               |                     |              |               | Formatting Rules      | (Collection)  |                   |        | -        |
| 2. Go<br>a c.               | ods sold are neither returnable nor refundable . Otherwise<br>ancellation fee of 20% on purchase price will be imposed. |                 |                     |              |               | Can Grow              |               |                   | -      | ~        |
| 🛛 🧖 Preview                 | 孩 HTML View   🔯 Scripts   xrTableRow16.xrTableCell37                                                                    | { Loc:562,0 Siz | ze:88,20 ]          | }            | 10            | Multiline ✓ Word Wrap |               |                   |        |          |

## 6. Switch to the Preview Tab, and view the result.

|                | P                                            | SAMPLE TRAD<br>99, Jalan 101B, KL Business<br>URL : www.sample-software.com | Centre<br>Email | ( <b>M)</b> \$<br>56100<br>Tel<br>: admir | <i>GST Reg.</i><br>Kuala Lumpu<br>I : (603) 9133<br>@sample-so | <b>D.</b> ( <i>123456-A</i><br><i>No.: 123456-</i><br>r. Malaysia<br>) 8888 Fax<br>ftware.com |  |
|----------------|----------------------------------------------|-----------------------------------------------------------------------------|-----------------|-------------------------------------------|----------------------------------------------------------------|-----------------------------------------------------------------------------------------------|--|
|                |                                              | Tax Invoice                                                                 |                 |                                           |                                                                |                                                                                               |  |
| Bill To: 🖌     | ADVANCE TRADING SDN. BHD.                    | Ν                                                                           | lo.             |                                           | CS1501/02                                                      | 9                                                                                             |  |
| 3              | 35, JALAN PINGAI,                            | D                                                                           | ate             |                                           | 08/01/2015                                                     |                                                                                               |  |
| TAMAN PELANGI, |                                              | Reference No.                                                               |                 |                                           |                                                                |                                                                                               |  |
| 8              | 30250 JOHOR BAHRU.                           | S                                                                           | alesman         |                                           | CINDY                                                          |                                                                                               |  |
| ¢              | EL: 07-3323312<br>Attn: Ms. Lee Pui San      | Р                                                                           | age             |                                           | 1 of 1                                                         |                                                                                               |  |
| CODE           | DESCRIPTION                                  | QTV                                                                         | / UC            | M                                         | U. PRICE                                                       | AMOUN                                                                                         |  |
| ASUS-MB        | ASUS TECH MB MOTHERBOARD<br>2 years warranty | 1.0                                                                         | O UNI           | TS                                        | 1,500.00                                                       | 1,500.0                                                                                       |  |
| CANON2105      | P CANON BJC-210 SP<br>2 years warranty       | 1.0                                                                         | D UNI           | TS                                        | 190.00                                                         | 190.0                                                                                         |  |
|                |                                              |                                                                             |                 | C                                         |                                                                | <u> </u>                                                                                      |  |